### Long Term Fire History Monitoring and Analysis with ArcGIS

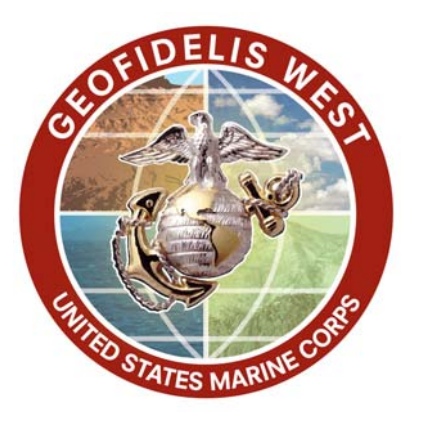

Presented by: David Toney, GISP GIS Manager GEO*Fidelis* West and MCB Camp Pendleton

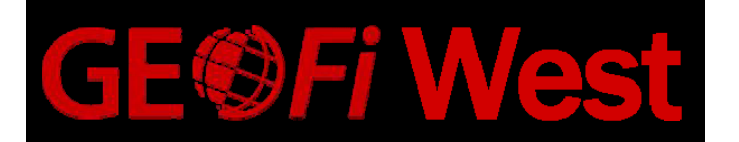

# Agenda

> Introduction

- Camp Pendleton
  - Cumulative Fire Count
  - Year of Last Fire
- ESRI User Conference
- Data Sourcing
- Data Compilation
- Obstacles
- The Road Ahead

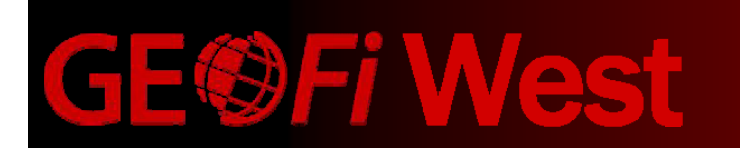

### Introduction

David Toney, GISP

Civilian GIS Professional

- USMC for 6 years
- Started as Environmental GIS Technician
- GIS Manager for MCB Camp Pendleton
- GIS Manager for GEOFidelis West
  - GEOFidelis is the program for GIS in USMC
  - GEOFI WEST covers all USMC Bases west of the Mississippi

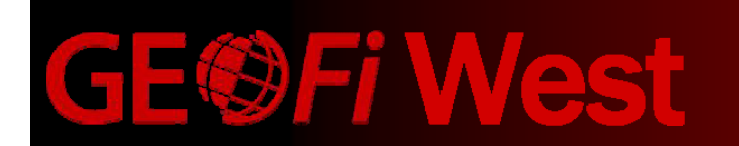

### Introduction

- San Diego Fire History Map Series
  - Two maps:
    - Cumulative Fire Count
    - -Year of Last Fire
- Created for 2006 ESRI User Conference
- Updating Camp Pendleton's Fire History Model
- Unable to secure authorization to utilize Camp Pendleton data
- Discovered similar data for San Diego County

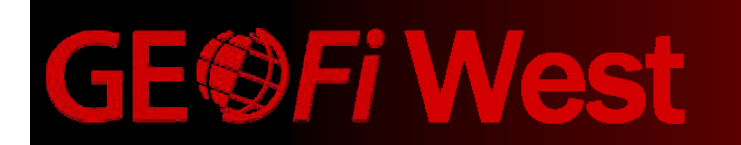

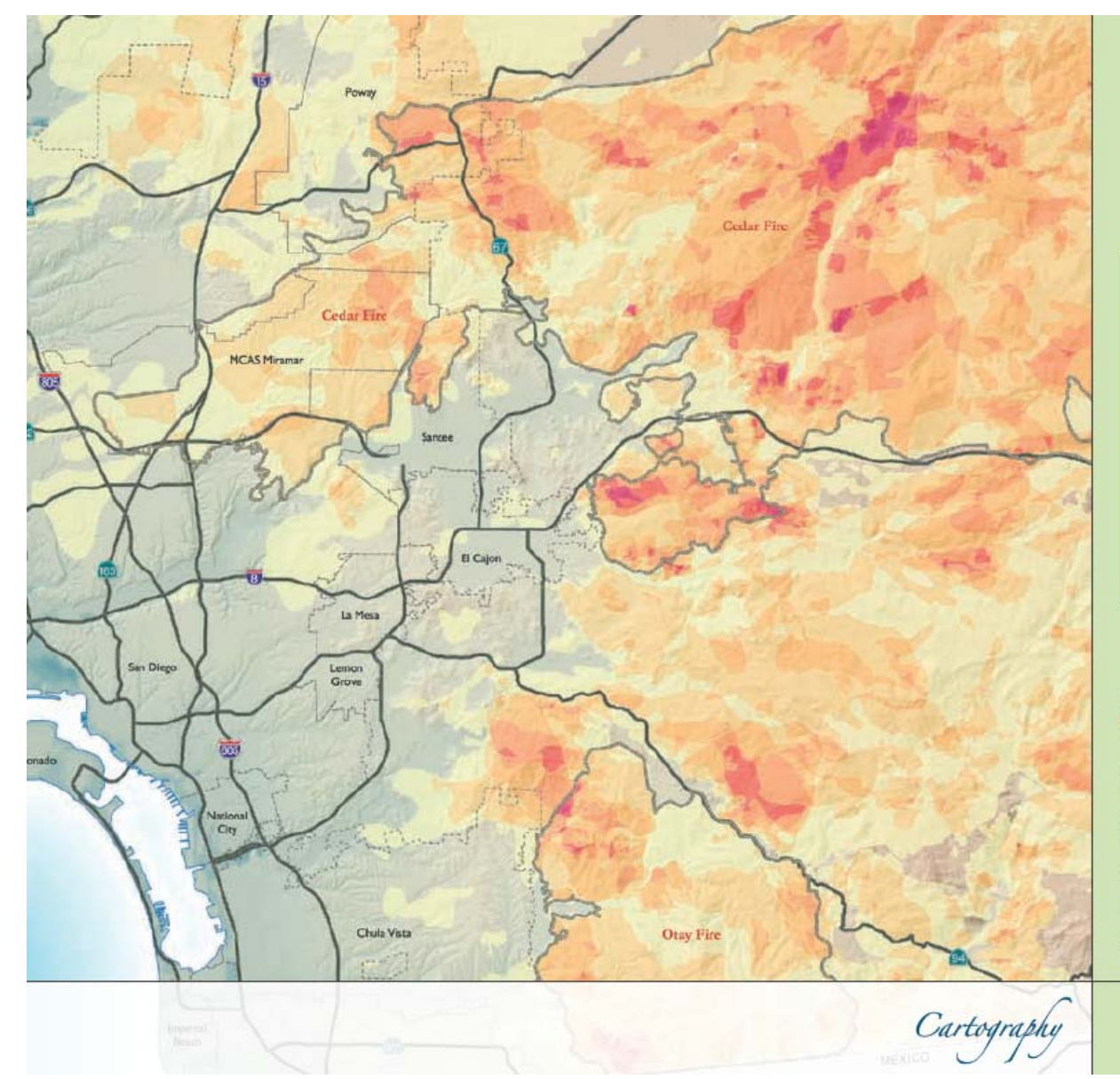

**GE®Fi West** 

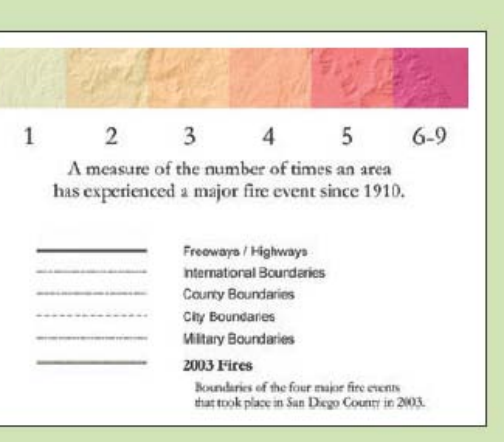

Idland fire is a way of life in Southern California and can be devastating to businesses, residential communities, and wildlife. Application of frequency and interval models is an important component of regional wildland fire management. The main focus of this project was to investigate how often significant burn events have occurred in the past. The results of this study were implemented in the form of this map, which shows significant fires in San Diego County from 1910 to 2003.

Courtesy of David Toney, Flat Planet Maps.

# **Camp Pendleton**

- Environmental Office had developed a Fire History model
  - Model had been developed in ArcInfo command line by a contractor
  - Historical data from 1972 to 2002 present in model
  - Procedure on how to further the model had not been developed
  - Yearly fire mapping continued
  - Need was identified to incorporate data from 2003 to 2005 & bring data into SDE

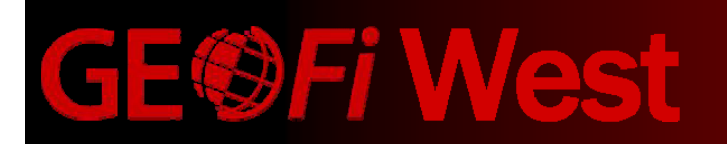

## **Camp Pendleton**

### Cumulative Fire Count

- A measure of the number of times an area has experienced a fire event
- Key to understanding just how susceptible an area is to repeat fire events
- Year of Last Fire
  - The last time an area has experienced a fire event
  - Used for wildfire threat analysis and operational fire planning

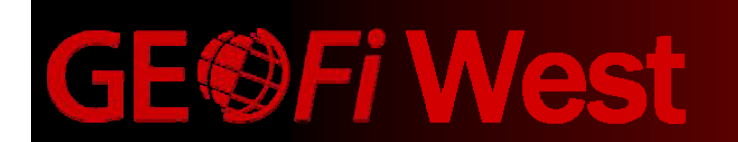

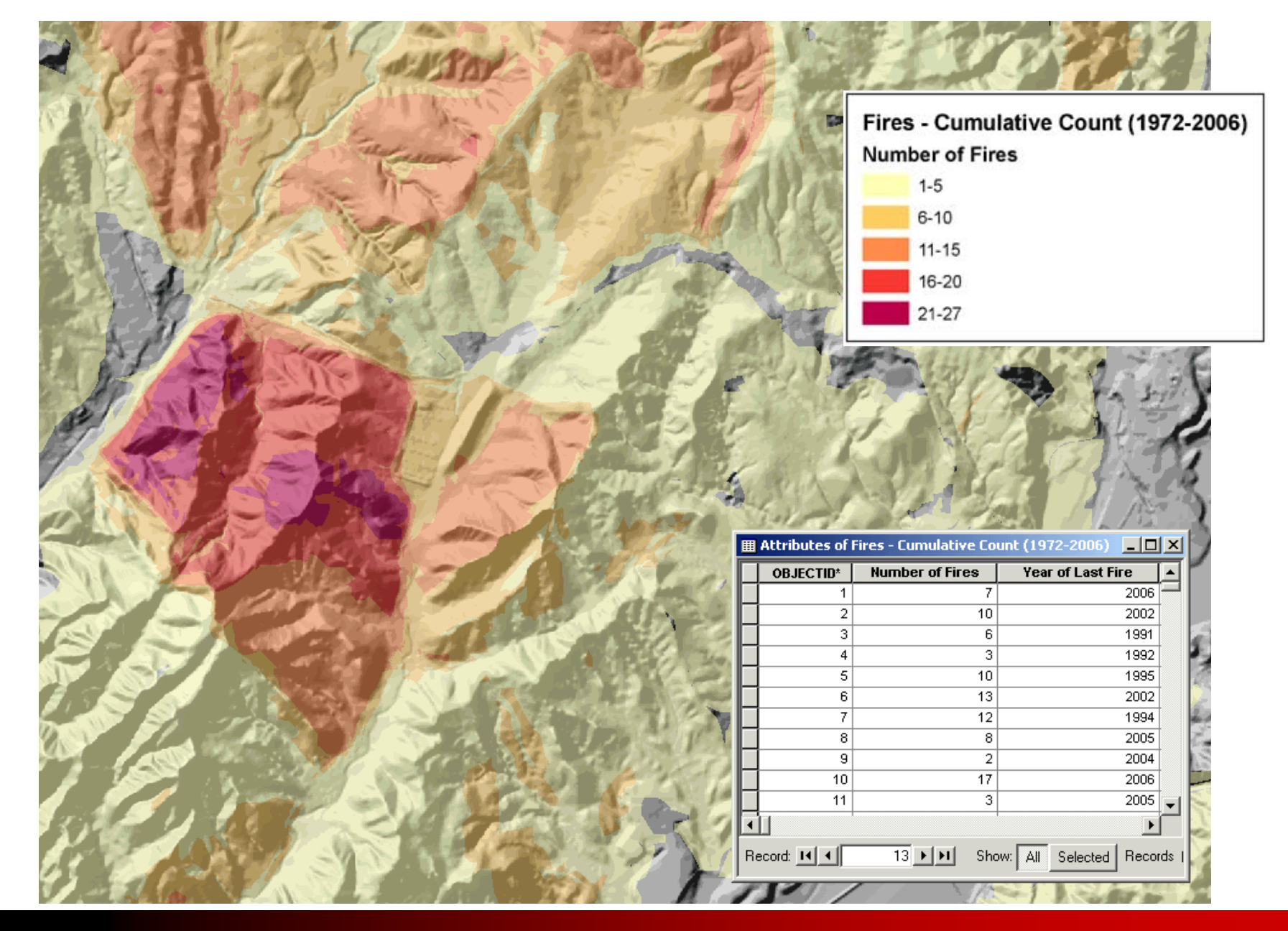

**GE®Fi West** 

|      |   | del |                                                                                           | Fires - Year of<br>Year of Last Fi<br>1972-1979<br>1980-1989                                       | f Last Fire (19<br>re                                                                                                    | 72-20 |
|------|---|-----|-------------------------------------------------------------------------------------------|----------------------------------------------------------------------------------------------------|----------------------------------------------------------------------------------------------------|-------|
| <br> | F |     |                                                                                           | 1990-1999<br>2000-2006                                                                             |                                                                                                    |       |
| SA   | F |     | R                                                                                         |                                                                                                    |                                                                                                    | 10    |
|      |   |     | Attributes of f                                                                           | ires - Year of Last Fire                                                                           | e (1972-2006) _ [                                                                                                    |       |
|      |   |     | Attributes of F<br>OBJECTID <sup>1</sup>                                                  | ires - Year of Last Fire<br>Number of Fires                                                        | (1972-2006) _ [<br>Year of Last Fire<br>2006                                                                                                    |       |
|      |   |     | Attributes of F<br>OBJECTID <sup>®</sup><br>1<br>2                                        | ires - Year of Last Fire<br>Number of Fires                                                        | 2 (1972-2006)                                                                                                    |       |
|      |   |     | Attributes of F<br>OBJECTID*<br>1<br>2<br>3                                               | ires - Year of Last Fire<br>Number of Fires<br>7<br>10<br>6                                        | 2 (1972-2006)                                                                                                    |       |
|      |   |     | Attributes of F<br>OBJECTID*<br>1<br>2<br>3<br>4                                          | ires - Year of Last Fire<br>Number of Fires<br>7<br>10<br>6<br>3                                   | (1972-2006) _ (<br>Year of Last Fire<br>2006<br>2002<br>1991<br>1992                                                                                                    |       |
|      |   |     | Attributes of F<br>OBJECTID*<br>1<br>2<br>3<br>4<br>5                                     | ires - Year of Last Fire<br>Number of Fires<br>7<br>10<br>6<br>3<br>10                             | (1972-2006) _ (<br>Year of Last Fire<br>2006<br>2002<br>1991<br>1992<br>1995                                                                                                    |       |
|      |   |     | Attributes of F<br>OBJECTID*<br>1<br>2<br>3<br>4<br>5<br>6                                | ires - Year of Last Fire<br>Number of Fires<br>7<br>10<br>6<br>3<br>10<br>13                       | (1972-2006) _ (<br>Year of Last Fire<br>2006<br>2002<br>1991<br>1992<br>1995<br>2002                                                                                                    | ×     |
|      |   |     | Attributes of f<br>OBJECTID <sup>®</sup><br>1<br>2<br>3<br>4<br>5<br>6<br>7               | ires - Year of Last Fire<br>Number of Fires<br>7<br>10<br>6<br>3<br>10<br>13<br>12                 | (1972-2006)<br>(1972-2006)<br>(1972-2007)<br>(1972-2006)<br>(1972-2006)<br>(1972 | ×     |
|      |   |     | Attributes of P<br>OBJECTID <sup>1</sup><br>1<br>2<br>3<br>4<br>5<br>6<br>6<br>7<br>8     | ires - Year of Last Fire<br>Number of Fires<br>7<br>10<br>6<br>3<br>10<br>10<br>13<br>12<br>8      | (1972-2006)<br>(1972-2006)<br>(1972-2007)<br>(1972-2006)<br>(1972-2006)<br>(1972 | ×     |
|      |   |     | Attributes of P<br>OBJECTID<br>1<br>1<br>2<br>3<br>4<br>5<br>6<br>6<br>7<br>8<br>8<br>9   | ires - Year of Last Fire<br>Number of Fires<br>7<br>10<br>6<br>3<br>10<br>10<br>13<br>12<br>8<br>2 | 2006<br>2002<br>2006<br>2002<br>1991<br>1992<br>2002<br>1995<br>2002<br>1994<br>2005<br>2004                                                                                                    | ×     |
|      |   |     | Attributes of F<br>OBJECTID*<br>1<br>2<br>3<br>4<br>4<br>5<br>6<br>7<br>8<br>9<br>9<br>10 | ires - Year of Last Fire<br>Number of Fires<br>7<br>10<br>6<br>3<br>10<br>13<br>12<br>8<br>2<br>17 | 2 (1972-2006)                                                                                                    | ×     |

**GE** Fi West

### **ESRI User Conference**

- > 2006 ESRI User Conference
- Wanted to use Camp Pendleton fire history
- Process for approval to display data lengthy
- Could not obtain approval in time
- > Went searching for other map topics

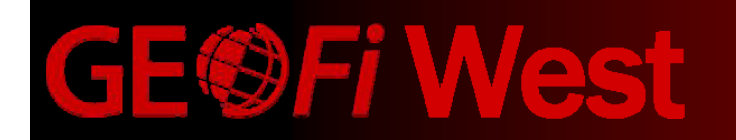

### **Data Sourcing**

### SanGIS: http://www.sangis.org

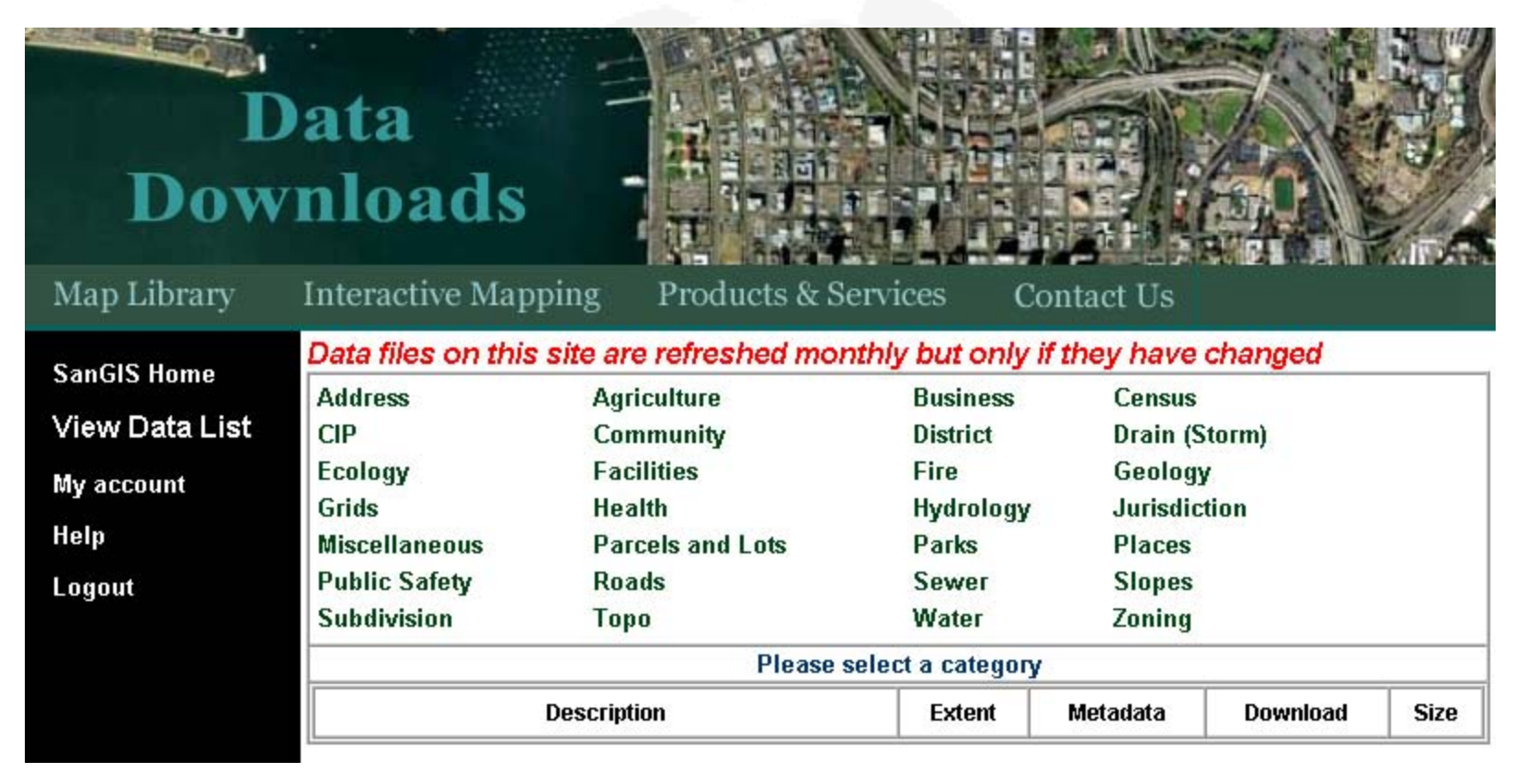

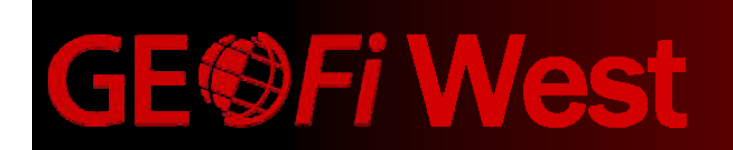

### **Data Sourcing**

### California Department of Foresty and Fire Protection: http://frap.cdf.ca.gov/data/

| Address 🙆 http://frap.cdf.ca.gov/data/                                                                           | frapgisdata/select.asp                      |                                                                                                    |
|----------------------------------------------------------------------------------------------------|---------------------------------------------|----------------------------------------------------------------------------------------------------|
|                                                                                                    | alifornia Departmen<br>prestry and Fire Pro | t of<br>tection                                                                                                    |
| CAL FIRE FRAP The Asses                                                                                          | sment Maps GIS Data                         | Tools Publications Projects                                                                                                    |
| Base Data   Demographics   Hard                                                                                  | woods & Range   Forestry &                  | Timber   Landcover & Vegetation   Watersheds   Fire   All                                                                                                    |
| <u>FRAP</u> ->> GIS Data                                                                                         |                                             |                                                                                                    |
| POPULAR FRAP PAGES                                                                                               |                                             | <mark>Agricultural Census Special Tabulation, 1982 (agcen82)</mark><br>Agricultural Census data, 1982, statewide database (Excel format). <u>more information</u><br><u>Metadata</u> |
| <ul> <li>Fire Hazard Severity<br/>Zoning</li> <li>Watershed Information</li> <li>Bark Beetle Projects</li> </ul> |                                             | <mark>Agricultural Census Special Tabulation, 1987 (agcen87)</mark><br>Agricultural Census Data, 1987, statewide database (Excel format). <u>more information</u><br><u>Metadata</u> |
| GIS Downloads                                                                                                    |                                             | California Bioregions (inaccreg04_1)<br>Statewide GIS layer of Interagency Natural Areas Coordinating Committee (INACC) bior<br>Metadata                                             |

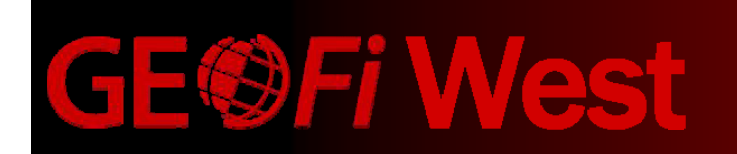

### Original attribute table

| NAME               | ACRES_CALC | AGENCY | YEAR | MONTH | DAY | CAUSECODE | CAUSE                |
|--------------------|------------|--------|------|-------|-----|-----------|----------------------|
| DULZURA            | 75         | USF    | 1984 | 5     | 13  | 9         | Miscellaneous        |
| DUNBAR             | 212        | CDF    | 1978 | 7     | 14  | 14        | Unknown/Unidentified |
| DUNBAR             | 197        | CDF    | 1990 | 6     | 26  | 7         | Arson                |
| DUNBAR             | 43         | CDF    | 2003 | 8     | 29  | 14        | Unknown/Unidentified |
| DYE                | 525        | CDF    | 1978 | 9     | 21  | 14        | Unknown/Unidentified |
| DYE #2             | 2998       | CDF    | 1978 | 9     | 23  | 14        | Unknown/Unidentified |
| EAGLE              | 5204       | CDF    | 1993 | 5     | 14  | 4         | Campfire             |
| EAGLE              | 129        | CDF    | 1997 | 9     | 2   | 9         | Miscellaneous        |
| EAST SUNCREST      | 932        | CDF    | 1950 | 11    | 11  | 14        | Unknown/Unidentified |
| EASTWOOD           | 893        | CDF    | 1964 | 10    | 20  | 9         | Miscellaneous        |
| EGG                | 804        | CDF    | 1996 | 6     | 19  | 14        | Unknown/Unidentified |
| EL MONTE           | 8564       | USF    | 1995 | 8     | 27  | 14        | Unknown/Unidentified |
| EL MONTE #2        | 481        | CDF    | 1954 | 7     | 17  | 14        | Unknown/Unidentified |
| ELFIN              | 46         | USF    | 1980 | 9     | 14  | 9         | Miscellaneous        |
| ELLIOTT RESERVATIO | 323        | CDF    | 1950 | 7     | 4   | 14        | Unknown/Unidentified |
| EUCLID             | 401        | CDF    | 1983 | 7     | 13  | 2         | Equipment Use        |
| FALLBROOK DUMP     | 1766       | CDF    | 1955 | 9     | 14  | 14        | Unknown/Unidentified |
| FEATHERSTONE       | 121        | CDF    | 1989 | 11    | 18  | 9         | Miscellaneous        |

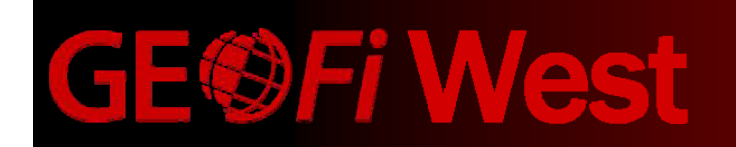

### GIS DESKTOP PROCEDURE

### Fire - Cumulative Count and Year of Last Fire

### SUMMARY

On an annual basis, the historical fire layer, that includes the cumulative count of fires and the year of last fire for particular areas must be undated by the GIS Technician.

### DETAILED DISCUSSION

On an annual basis, the L and Management Branch submits detailed information regarding the fires that have occurred on Base over the previous year. This data is treated as any other data submittal. However, geoprocessing must be completed to incorporate this data into the historical database that tracks how many times a particular area has been burned, and when the last burn was for a particular area.

### PROCEDURE

Initial creation of historical fire dataset

- 1. Review newly submitted data. If data meets appropriate standards, have Land Management Branch review as well. Upon their approval, add newly submitted data to SDE (flora\_fire\_area)
- Open ArdGIS Load Data, fits, star from SDE. Export data locally into shapefile format. Add the shapefile to ArtGIS project, and remove the SDE version of this data
- 3. If there are any 'unburned inclusion', remove them from the dataset.
- 4. Delete all attribute fields except the 'date\_event' field.
- 5. Run a definition query on the data to extract the year you are interested in
- (date, event >= 20010000 AND date, event <= 20011231).
- 6 Export data to create shapefile unique for that year. Add data to project.
- 7. On the newly created year shapefile, delete date, event field. Add field called Exxxx (where xxxx is the year). The field type should be a short integer field. Calculate values for this field so that all records equal 1.
- 8. Load flora, fire, historical, area. If you have not done so already, create this layer.
- 9. Add a field called FireCount. The field type should be a short integer field.
- 10. Add a field called YOLF. The field type should be a short integer field.
- 11. Open Geoprocessing Wizard. Select Union command.
- 12. Union input will be flora, fire, historical area. Union overlay will be the year you are interested in shapefile.
- Repeat steps 3-12 (skipping step 8-10 after the first time through) until all years are loaded into the flora, fire, historical area feature class.
- 14. Calculate the FireCount field by adding all the Fxxxx attributes together

lanana 1 Informan, Juana 2003/27 Sayraylar (Ter - Sumiaros Suerias Van af Las Fes 3, Seasons 1 - Saing Tre Andread Ny, 'David Tang, '2019 - AC'S Sentembergs Scotty (25 Tachesian Updavid: March 2017

- 15. Calculate the YOLF field by doing a definition query where Fxxx = 1 (use the latest year) and YOLF = 0 (i.e., F2005 = 1 AND YOLF = 0). Work backwards until the YOLF field has been calculated for all records.
- 16. Fill in additional attributes (fire\_id, meta\_id, instin\_id, etc) as appropriate.
- 17. Add completed shapefiledata to SDE, following normal procedure for doing so.
- 18. After data has been loaded to the SDE, calculate area and length fields.

### PROCEDURE Subsequent years

### 1 Follow steps 1-7 above.

- 2. Load flora fire historical area.
- Open Gapprocessing Wizard. Select Union command.
   Union input will be flora, fire, historical, area. Union overlay will be the year you. are interested in shapefile.
- 5. Run a 'Select by Attributes', where Exxxx is equal to 1.
- Calculate the YOLF field. YOLF field will be equal to the year you are adding. 6.
- 7. Clear selection.
- 8. Calculate the FireCount field by adding all the Fxxxx attributes together
- 9. Sort all records by fire, id field, ascending order.
- 10. Add fire id to new records as appropriate.
- 11. Fill in additional attributes (meta, id, instln, id, etc) as appropriate
- 12. Delete all records from SDE (flora\_fire\_historical\_area)
- 13. Add completed shapefile data to SDE, following normal procedure for doing so.
- 14. After data has been loaded to the SDE, calculate area and length fields
- 15. Update metadata records to reflect new year (both fire, xxxx, and fire, historical) 16. Update layer (lyr) files (Fires - Cumulative Count, Fires - Year of Last Fire,

Fires - Historical Detail (xxxx)).

Leader 1 Schwase, Josep DIM LT Gerugter Fe's Devices Descent Yes (Lea Fe's 1 Deduces) - Sealer freedonts Architect Y: David Texp, 2007 - AD 5 Recommends Schulty (DS Tacimizes Optimis (Ann) 2007

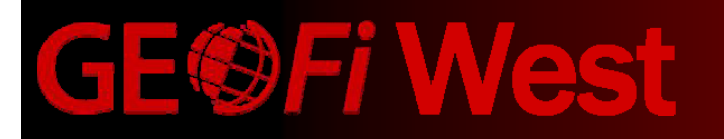

- 1. In ArcCatalog, create a new shapefile called 'fire\_history'
- 2. Include in this new shapefile two fields:
  - FireCount (Short Integer)
  - YOLF (Short Integer)
- 3. Add the fire\_history shapefile and the burn history shapefile to ArcMap
- 4. Open the attribute table for the burn history shapefile, and delete all attribute fields except 'YEAR'

- When we get the finished product, it will be important to have clean attribute table. This will become obvious later.

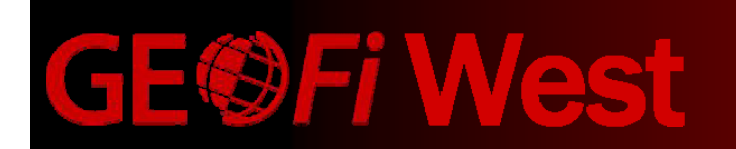

- 5. Run a definition query to extract the data for the first year (i.e., YEAR = 1910)
- 6. Export the queried data to create a shapefile unique for that year (1910)
- In the newly created shapefile, open the attribute table and add a field called Fxxxx where xxxx is the year (i.e., F1910)
- 8. Delete the 'YEAR' field
- 9. Calculate the value of Fxxxx so that all records have a value of 1 **Mattributes of fire\_history**

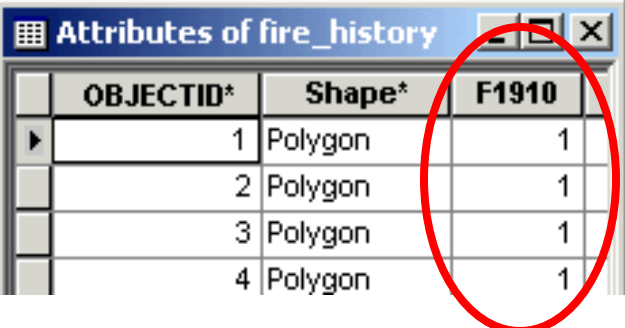

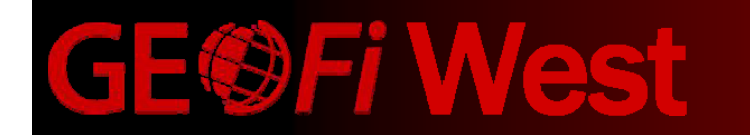

10. Rerun steps 4-9 on the original data set until all years of interest have been separated into their own shapefiles.

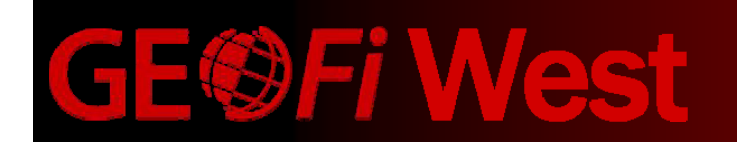

11. Open ArcToolbox. Select the Union command, which is located in the Analysis Tools -> Overlay toolbox.

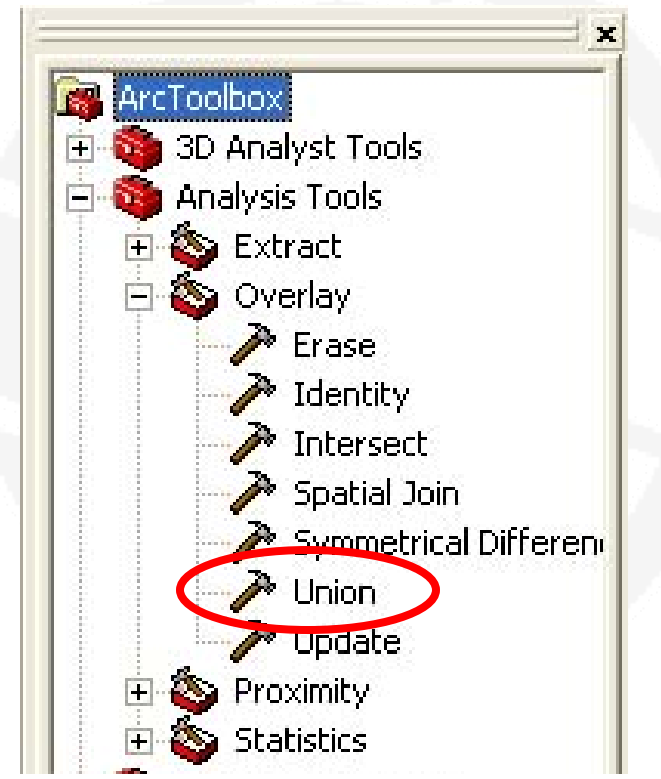

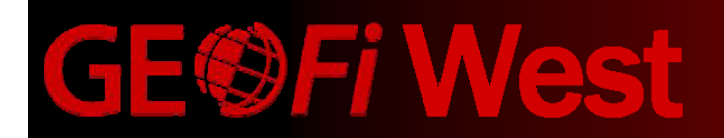

12. Input Features will be the individual year shapefile, followed by the fire\_history shapefile. Perform this task separately for each year you are incorporating. Continue in chronological order, from oldest to most recent.

|             | 1   |
|-------------|-----|
|             |     |
|             |     |
| na <b>*</b> |     |
| ×           |     |
|             | ► 🕞 |

Note: Create a new shapefile each time, called fire\_history\_xxxx, and then use the new shapefile as your fire\_history shapefile for each iteration of this step.

- 13. Output feature class can be to a personal geodatabase
- 14. Set the 'JoinAttributes' option to NO\_FID
  - This will bring only the Fxxxx attribute into the

Union shapefile

| utput Feature Class<br>::\WorkSpace\Fire\fire.mdb\fire_histo<br>inAttributes (optional)<br>O_FID<br>IO_FID |              |  |
|----------------------------------------------------------------------------------------------------|--------------|--|
| vinättributes                                                                                              | s (optional) |  |
| IO FID                                                                                                    | s (opcional) |  |
| IO FID                                                                                                    |              |  |
| INLY FID                                                                                                   |              |  |
| JI –                                                                                                    |              |  |

15. Open the attribute table for the new geodatabase feature class

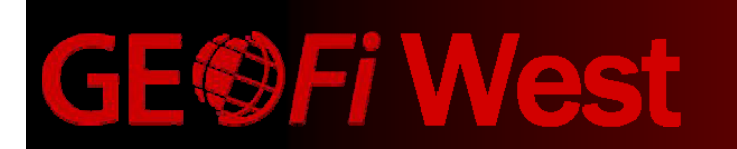

16. Calculate FireCount by adding all the Fxxxx attributes together.

- Since all the Fxxxx fields have a values of either 0 or 1, this will give you the accurate count of fires that have occurred within that polygon.

|    | Attributes of | fire_history |           |           |         |            |            |  |
|----|---------------|--------------|-----------|-----------|---------|------------|------------|--|
|    | OBJECTID*     | Shape*       | FireCount | F1910     | F1911   | F1912      | F1913      |  |
| Þ  | 1             | Polygon      | 1         | 1         | 0       | 0          | 0          |  |
|    | 2             | Polygon      | 2         | 1         | 1       | 0          | 0          |  |
|    | 3             | Polygon      | 1         | 1         | 0       | 0          | 0          |  |
|    | 4             | Polygon      | 2         | 1         | 1       | 0          | 0          |  |
|    | 5             | Polygon      | 2         | 1         | 0       | 1          | 0          |  |
| Π  | 6 Polygon     |              | 4         | 1         | 1       | 1          | 1          |  |
| ٦  | 7             | Polygon      | 2         | 1         | 1       | 0          | 0          |  |
|    | 8             | Polygon      | 3         | 1         | 1       | 0          | 1          |  |
| ٦  | 9             | Polygon      | 3         | 1         | 1       | 0          | 1<br>0     |  |
|    | 10            | Polygon      | 1         | 1         | 0       | 0          |            |  |
|    | 11            | Polygon      | 1         | 1         | 0       | 0          | 0          |  |
| •  |               |              |           |           |         |            |            |  |
| Re | cord: 14      | 1 🕨          | ▶I Show:  | All Selec | ted Rec | ords (0 ou | t of 11 Se |  |

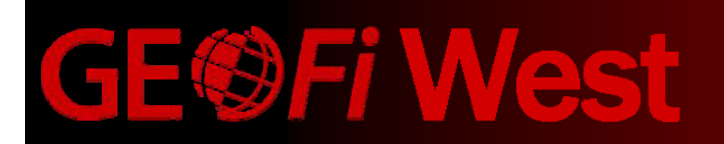

17. Calculate the YOLF field by first performing a definition query where Fxxxx = 1 and YOLF = 0

F1913 = 1 and YOLF = 0

| ▦      | Attribute | es of fire | _history |       |      | × |
|--------|-----------|------------|----------|-------|------|---|
| $\Box$ | F1910     | F1911      | F1912    | F1913 | YOLF |   |
| E      | 1         | 1          | 1        | 1     | 0    |   |
|        | 1         | 1 0        | 0        | 1     | 0    |   |
|        | 1         | 1          | 0        | 1     | 0    |   |
|        |           |            |          |       |      |   |

Start in the most recent year.

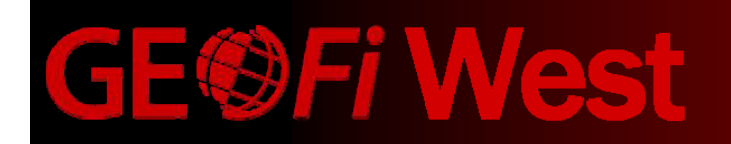

17. Calculate the YOLF field by first performing a definition query where Fxxxx = 1 and YOLF = 0

### Calculate YOLF

| ▦ | Attributes of fire_history |       |       |       |      |  |  |  |  |  |  |  |  |  |  |
|---|----------------------------|-------|-------|-------|------|--|--|--|--|--|--|--|--|--|--|
|   | F1910                      | F1911 | F1912 | F1913 | YOLF |  |  |  |  |  |  |  |  |  |  |
| E | 1                          | 1     | 1     | 1     | 1913 |  |  |  |  |  |  |  |  |  |  |
|   | 1                          | 1     | 0     | 1     | 1913 |  |  |  |  |  |  |  |  |  |  |
|   | 1                          | 1     | 0     | 1     | 1913 |  |  |  |  |  |  |  |  |  |  |

Calculate YOLF for that year.

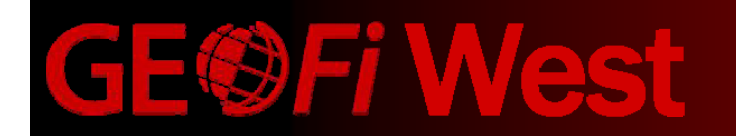

17. Calculate the YOLF field by first performing a definition query where Fxxxx = 1 and YOLF = 0

### Next most recent year (1912)

| ■ Attributes of fire_history |       |       |       |      |   |  |  |  |  |  |  |  |  |
|------------------------------|-------|-------|-------|------|---|--|--|--|--|--|--|--|--|
| $\Box$                       | F1910 | F1911 | F1913 | YOLF |   |  |  |  |  |  |  |  |  |
| E                            | 1     | 0     | 1     | 0    | 0 |  |  |  |  |  |  |  |  |

Continue through all years, working backwards.

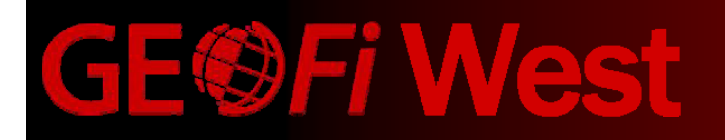

End result – A spatial layer that shows cumulative fire count, year of last fire, and the individual years that each polygon has burned.

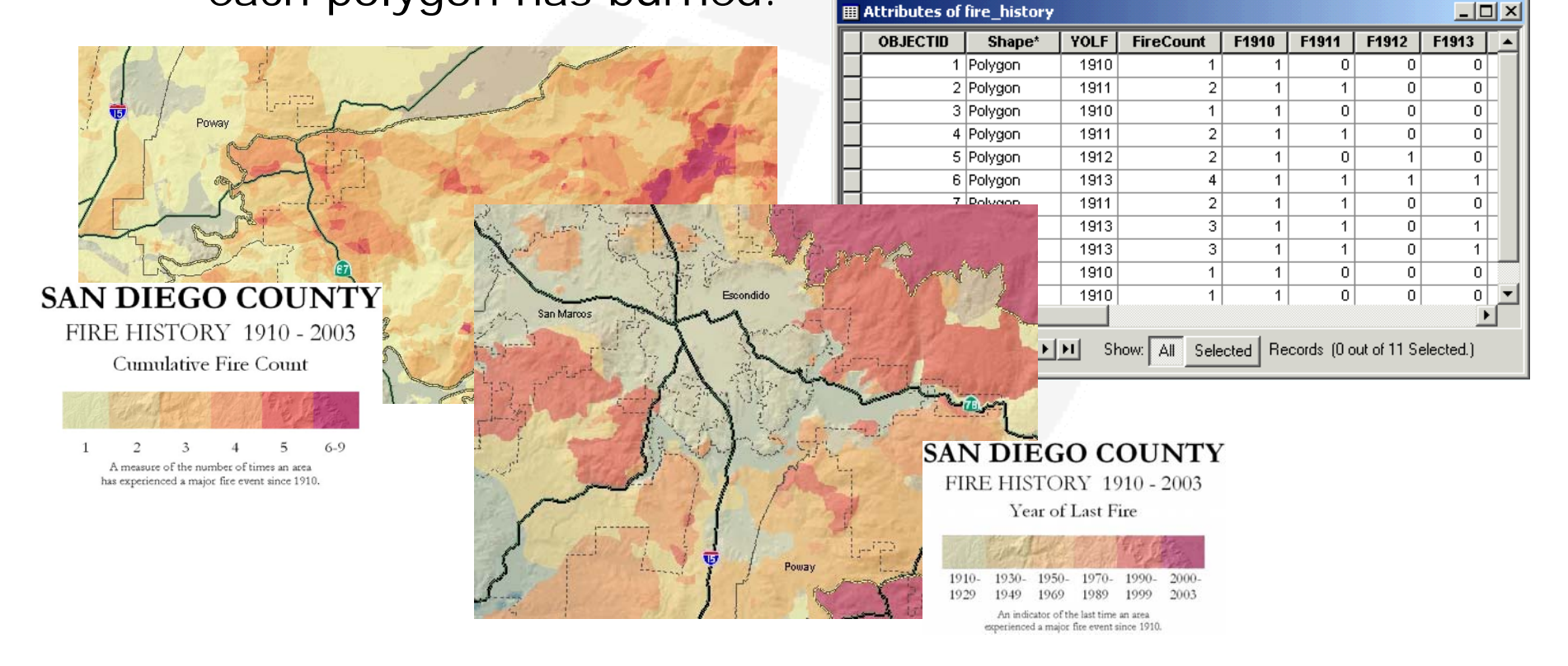

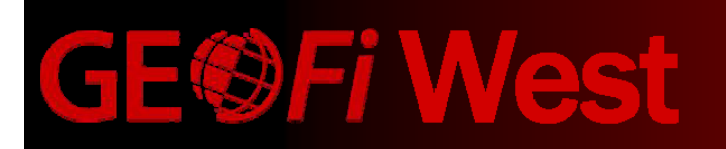

- Subsequent years completed in similar fashion
- ➢ Follow steps 4-15
- Recalculate FireCount as in step 16
- Recalculate YOLF as in step 17

(Fxxxx = 1 only; YOLF will be calculate in this step)

| ▦  | III Attributes of fire_history                                |         |      |           |       |       |       |       |   |     | Attributes of | fire_his | tory    |       |      |               |          |            |             |           |       |
|----|---------------------------------------------------------------|---------|------|-----------|-------|-------|-------|-------|---|-----|---------------|----------|---------|-------|------|---------------|----------|------------|-------------|-----------|-------|
|    | OBJECTID                                                      | Shape*  | YOLF | FireCount | F1910 | F1911 | F1912 | F1913 |   | E   | Г             | OBJECTID | Shaj    | oe* Y | OLF  | FireCount     | F1910    | F1911      | F1912       | F1913     | F1914 |
|    | 1                                                             | Polygon | 1910 | 1         | 1     | 0     | 0     | 0     |   | Ľ   |               | 1        | Polygon |       | 1914 | 2             | 1        | 0          | 0           | 0         | 1     |
|    | 2                                                             | Polygon | 1911 | 2         | 1     | 1     | 0     | 0     |   |     |               | 2        | Polygon |       | 1911 | 2             | 1        | 1          | 0           | 0         | 0     |
|    | 3                                                             | Polygon | 1910 | 1         | 1     | 0     | 0     | 0     |   |     |               | 3        | Polygon |       | 1910 | 1             | 1        | 0          | 0           | 0         | 0     |
|    | 4                                                             | Polygon | 1911 | 2         | 1     | 1     | 0     | 0     |   |     |               | 4        | Polygon |       | 1911 | 2             | 1        | 1          | 0           | 0         | 0     |
|    | 5                                                             | Polygon | 1912 | 2         | 1     | 0     | 1     | 0     |   |     |               | 5        | Polygon |       | 1912 | 2             | 1        | 0          | 1           | 0         | 0     |
|    | 6                                                             | Polygon | 1913 | 4         | 1     | 1     | 1     | 1     |   |     |               | 6        | Polygon |       | 1913 | 4             | 1        | 1          | 1           | 1         | 0     |
|    | 7                                                             | Polygon | 1911 | 2         | 1     | 1     | 0     | 0     |   | L . |               | 7        | Polygon |       | 1914 | 3             | 1        | 1          | 0           | 0         | 1     |
| E  | 8                                                             | Polygon | 1913 | 3         | 1     | 1     | 0     | 1     |   |     | 1             | 8        | Polygon |       | 1913 | 3             | 1        | 1          | 0           | 1         | 0     |
|    | 9                                                             | Polygon | 1913 | 3         | 1     | 1     | 0     | 1     |   |     |               | 9        | Polygon |       | 1913 | 3             | 1        | 1          | 0           | 1         | 0     |
|    | 10                                                            | Polygon | 1910 | 1         | 1     | 0     | 0     | 0     |   |     |               | 10       | Polygon |       | 1914 | 2             | 1        | 0          | 0           | 0         | 1     |
|    | 11                                                            | Polygon | 1910 | 1         | 1     | 0     | 0     | 0     | - | Ε.  | 15            | 11       | Polygon |       | 1910 | 1             | 1        | 0          | 0           | 0         | 0     |
| 브  |                                                               |         |      |           |       |       |       |       |   |     |               |          |         |       |      |               |          |            |             |           |       |
| Re | cord: II I Show: All Selected Records (0 out of 11 Selected.) |         |      |           |       |       |       |       |   |     | F             | Record:  |         | 9 • • | Sł   | iow: All Sele | ected Re | cords (0 c | ut of 11 Se | elected.) |       |

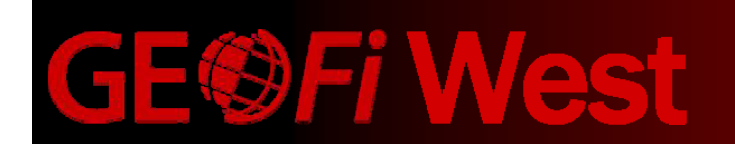

### **Obstacles**

- This process was developed in ArcGIS 8.3
- ArcGIS 8.3 was the only software available to run on USMC computers until this year.
- This process had to be updated to run in ArcGIS 9.2
- No opportunity to use ModelBuilder.
- Time consuming to repeat this process for almost 100 years worth of data.
- Data reliability how reliable are fire perimeters from almost 100 years ago?

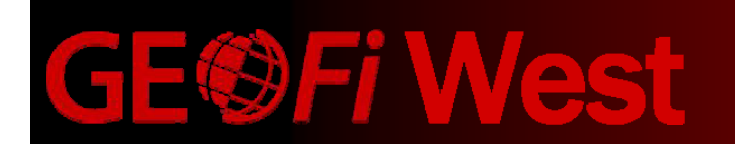

### **The Road Ahead**

- As new data becomes available, incorporate it into dataset.
- Utilize ModelBuilder to create an automated process.
- Provide data back to the community.
- Provide documentation of process to GIS community to assist in similar efforts.

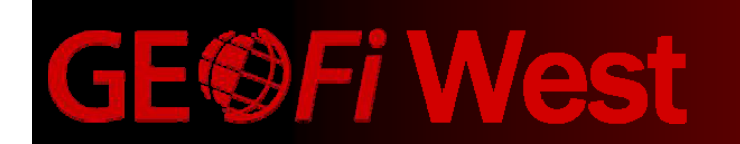

### **Contact Information**

David Toney, GISP GIS Manager MCB Camp Pendleton GEO*Fidelis* West 760.763.1891 david.toney@usmc.mil

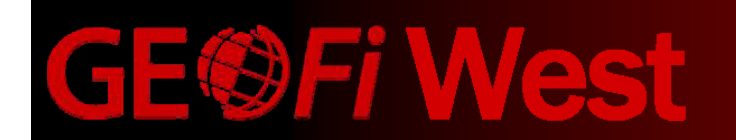

6 August 2008

29